# How to Set Single and Series Recordings

First, there are two recording options: you can either set a recording for a single episode or movie, or you can set a series recording.

### **STEP 1**

To set up a single recording, select the **guide** button on your remote.

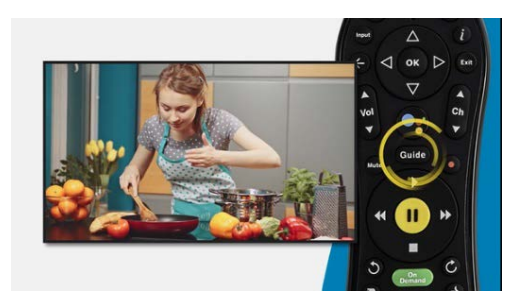

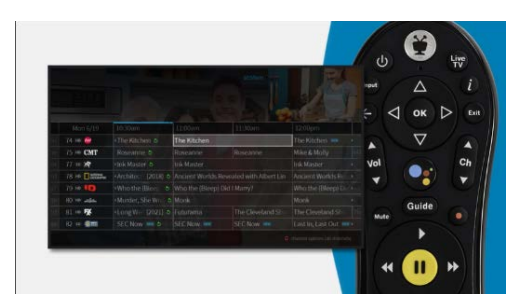

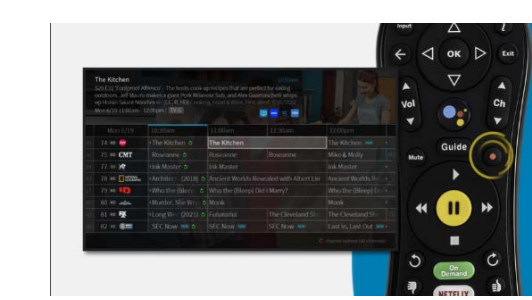

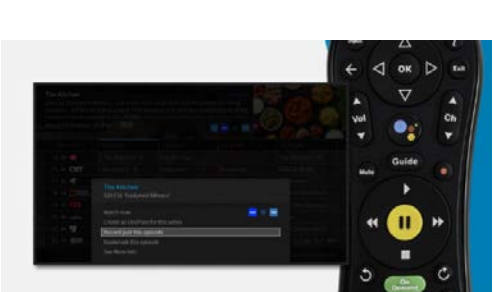

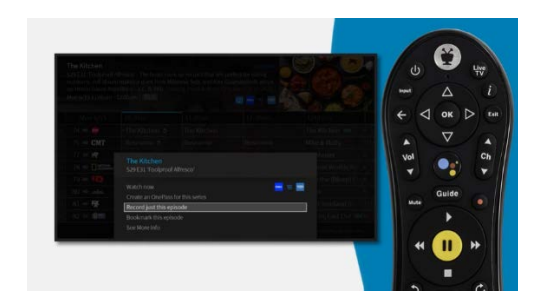

### **STEP 2**

Navigate to the show or movie you want to record.

### **STEP 3**

Once you've found it, press the red **RECORD** button on your remote.

## **STEP 4**

A pop-up box will appear on your screen, providing you with several recording and watching options.

## **STEP 5**

By default, the option **"Record just this episode"** will be selected. If you want to record only that particular episode, press **OK**. Now, you'll see another pop-up box where you can choose your recording options. In most cases, you won't need to make any changes here. Take a moment to review what's on the screen, and when you're ready, just press **OK**.

# **STEP 7**

If you want to set up a series recording, select the show or movie you want to record in the **On-Screen Guide.** 

### **STEP 8**

Once again, press the red **RECORD** button on your remote.

### **STEP 9**

Another pop-up box will appear. This time, select the option "CREATE A ONEPASS for this series." OnePass is the name used for a series recording.

#### **STEP 10**

Review the options provided, and when you're satisfied, press **OK**.

And there you have it! Setting up recordings on your Blue Stream Fiber TV service is as simple as that.

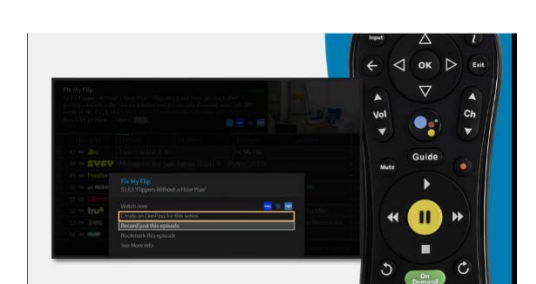

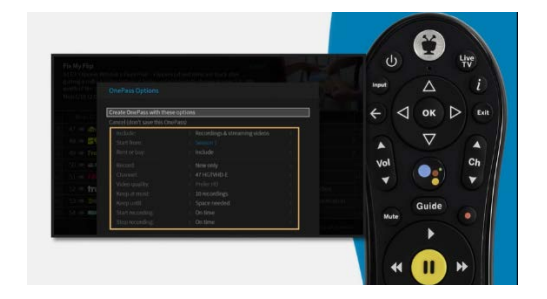

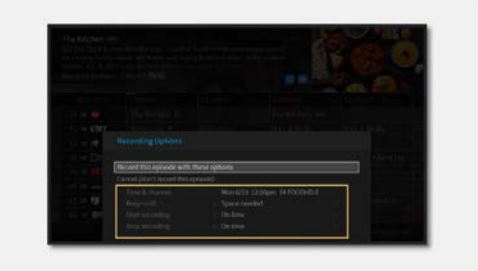

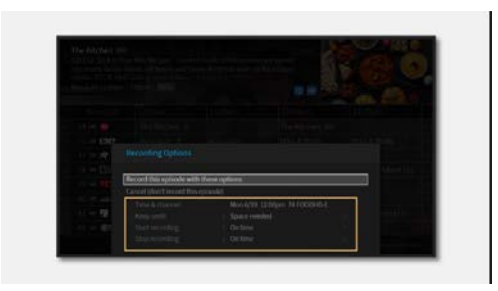

### **STEP 6**